系統開放時間為臺灣時間:

2022年11月1日(二)下午1:00至2023年6月30日(五)下午5:00止 請務必於期間內完成報名及資料上傳作業,並建議提早作業。

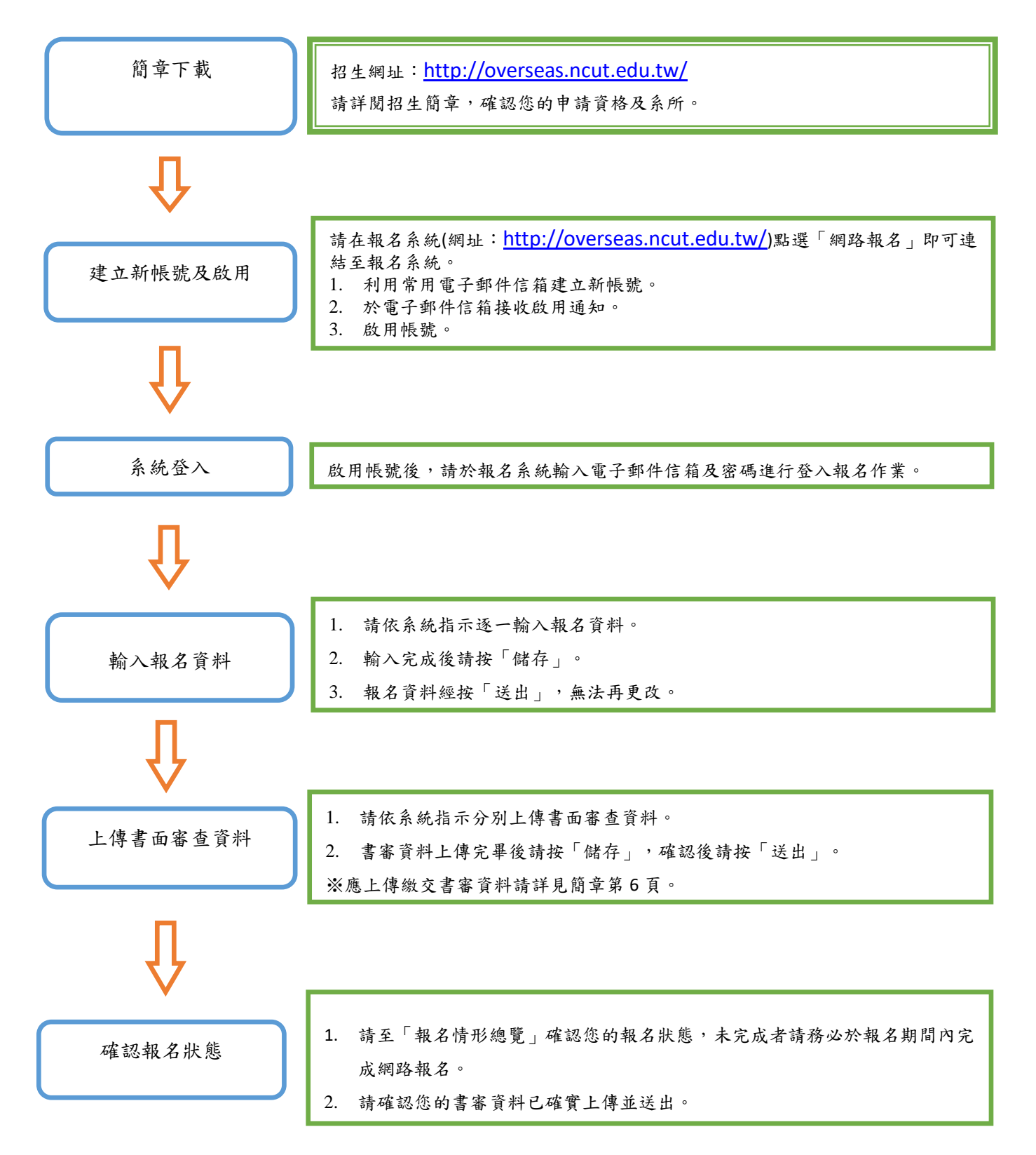

#### 網路報名系統操作步驟

- 步驟一、完成相關證明文件、學歷證件、成績單等送相關單位核驗蓋章,並備 妥所有報名資料。
- 步驟二、進入 http://overseas.ncut.edu.tw 招生系統網站(建議瀏覽器:Google Chrome 或 Firefox),點選【網路報名】。

| 國立勤益科技大學 Home 管理登入        |                                                            |  |  |  |
|---------------------------|------------------------------------------------------------|--|--|--|
|                           |                                                            |  |  |  |
| 國立動益科技大學<br>自行招收僑生及港澳生申請入 | 學招生系統                                                      |  |  |  |
|                           |                                                            |  |  |  |
| ♠公告 ✓網路報名 Q錄取結果查詢 ❷密碼查    | 詢與更改 ♀ 網路報到 ♀ Q&A ♀ 氧化化化化和 和 和 和 和 和 和 和 和 和 和 和 和 和 和 和 和 |  |  |  |
| Q&A                       |                                                            |  |  |  |
| 公告內容                      | 發布日期                                                       |  |  |  |
| 上庫姿料生助乍麻嫩2                | 2015/11/20 上午 11:31:55                                     |  |  |  |

©國立勤益科技大學 2015

#### 步驟三、第一次使用本系統,請先點選【註冊】以建立帳號

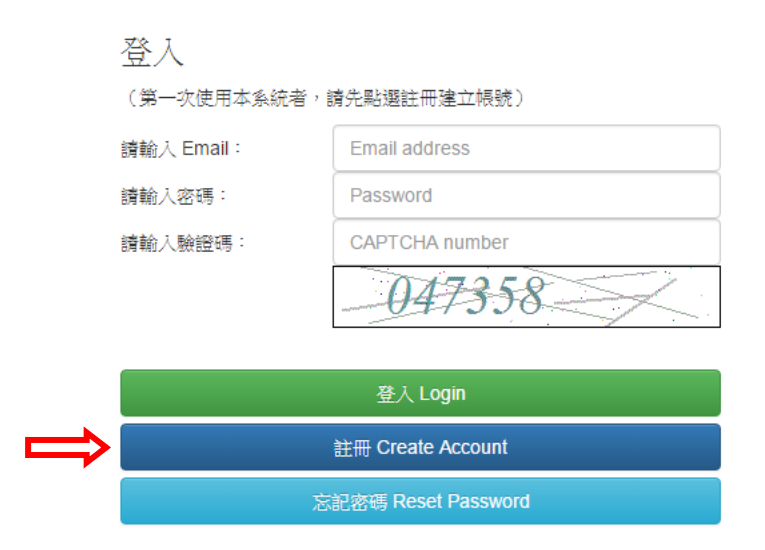

| -          | E   |            | B. | 7  | ⊢.  |    | П |    |
|------------|-----|------------|----|----|-----|----|---|----|
| 111-       | E:  | <b>C</b> . | ÷  | =_ | h., |    | н | ۰. |
| <b>י</b> ۲ | LX. | JIJ        | L  |    | L., | LΠ | U |    |

請先完成註冊並登入系統,方可使用報名功能。 建議使用不容易退信的正式電子郵件信箱,以免無法收到各項通知。

| 請輸入Email:            | Enter a valid email address |
|----------------------|-----------------------------|
| 請輸入密碼<br>(Password): |                             |
| 請再次輸入密碼:             |                             |
| 請輸入隨機驗證碼:            |                             |
|                      | -797140                     |
|                      | 建立帳號 Sign Up                |
| 澎                    | 記密碼 Forgot Password?        |

步驟五、註冊成功後系統會<u>自動跳轉回登入頁面</u>,再輸入您當初申請之電子郵件 Email、密碼、驗證碼後點選【登入】

| 登入                     |                |  |  |  |  |  |  |
|------------------------|----------------|--|--|--|--|--|--|
| (第一次使用本系統者,請先點選註冊建立帳號) |                |  |  |  |  |  |  |
| 請輸入 Email:             | Email address  |  |  |  |  |  |  |
| 請輸入密碼:                 | Password       |  |  |  |  |  |  |
| 請輸入驗證碼:                | CAPTCHA number |  |  |  |  |  |  |
|                        | -047358        |  |  |  |  |  |  |
|                        |                |  |  |  |  |  |  |
|                        | 登入 Login       |  |  |  |  |  |  |

| 登入 Login            |
|---------------------|
| 註冊 Create Account   |
| 忘記密碼 Reset Password |

## ※ 登入成功畫面

| 勤益科技大學自行招收儒生及港澳生申請   | 1入學招生系統:報名情形                                                          |                                                   |       |        |      | 操作手冊 登出 |  |  |  |
|----------------------|-----------------------------------------------------------------------|---------------------------------------------------|-------|--------|------|---------|--|--|--|
| 總覽<br>網路報到           | 僑生及港澳生申請入學報名情形總覽                                                      |                                                   |       |        |      |         |  |  |  |
| 修改密碼<br>回到前面<br>登出永統 | <sup>時個度</sup><br>激<br><sup>※請務心提標</sup><br>如不循選編出<br>gen@m<br>報名紀錄與批 | ・<br>183.<br>振動:<br>調告mail 至<br>uut.edu.tw<br>代規長 |       |        |      |         |  |  |  |
|                      | 姓名                                                                    | 年度                                                | 斑別 永所 | 別 書審資料 | 94ED | 狀態      |  |  |  |

# 步驟六、選擇報名班別,請務必點選正確之班別

| 勤益科技大學自行招收價生及港澳生申請入學招生系統報名情形 操作手册 登 |                                                             |             |        |     |      |    |    |  |  |
|-------------------------------------|-------------------------------------------------------------|-------------|--------|-----|------|----|----|--|--|
| 總覽<br>網路報到<br>修改密碼<br>回到首頁<br>登出永統  | 僑生及港澳<br><sup>開業額</sup><br><sup>開</sup> 生班<br>调士班<br>gen@nd | !生申請入學<br>· | 報名情形總」 | 隆   |      |    |    |  |  |
|                                     | 報名紀錄與狀態                                                     |             |        |     |      |    |    |  |  |
|                                     | 姓名                                                          | 年度          | 斑別     | 永所別 | 書審實料 | 列印 | 狀態 |  |  |
|                                     |                                                             |             |        |     |      |    |    |  |  |
|                                     |                                                             |             |        |     |      |    |    |  |  |

# 步驟七、點選【進入報名】

| 勤益科技大學自行招收備生及港演生申請入學招生系統報名情形 還出 操作手冊 登出 |                                                                         |                                                               |         |     |      |    |    |  |
|-----------------------------------------|-------------------------------------------------------------------------|---------------------------------------------------------------|---------|-----|------|----|----|--|
| 總覽<br>網路報到<br>修改密碼<br>回到首頁<br>登出系統      | 橋生及港湾<br><sup>陳祖爾</sup><br><sup>W</sup><br><sup>W</sup><br><sup>W</sup> | Q生申請入學<br>、<br>(#名<br>E 種 報名班別。<br>E 類, I mail 至<br>uutedu.tw | ■報名情形總団 | Ϋ́  |      |    |    |  |
|                                         | 報名紀錄與狀態                                                                 |                                                               |         |     |      |    |    |  |
|                                         | 姓名                                                                      | 年度                                                            | 班別      | 永所別 | 書審資料 | 列印 | 狀態 |  |
|                                         |                                                                         |                                                               |         |     |      |    |    |  |

#### 步驟八、申請系所為「智慧自動化工程系工程學院智能機電應用產學專班」或 「人工智慧應用工程系電資學院半導體製造實務專班」,填妥各項報名 欄位並上傳照片檔案後,點選頁尾的【確定送出】。

國立勤益科技大學僑生及港澳生申請入學 學士班申請表

|                               |           |           |                     | 請先確認約<br>請Er  | 恋選擇的頻<br>mail 至 oia | 闭正確,如果錯誤,<br>@ncut.edu.tw                                                                                                    |  |  |  |  |
|-------------------------------|-----------|-----------|---------------------|---------------|---------------------|----------------------------------------------------------------------------------------------------|--|--|--|--|
| <u> 条所(組)</u>                 | : [       |           |                     | ▼ 是否芬         | 為中五生 C              | 否 O是 身分:                                                                                                    |  |  |  |  |
| 申請人資料                         | 始 性 相 出 國 |           |                     |               |                     | 上傳編案   (圖檔限制為:jpeg/jpg,大小限制為2MB)     歲     本人之出生地非僑居地,乃於西元   年從:     解(市)遷移至僑居地     註:如出生地即為僑居地。以上年份請填出生年,省縣(市)等欄位請填     「無」即可。     AFGHANISTAN, 阿富汗 |  |  |  |  |
|                               |           |           | 身分證字號   護照號碼        | 3分證字號<br>進照號碼 |                     | 出生地                                                                                                    |  |  |  |  |
|                               | 僑<br>通    | 居地<br>訊地址 |                     |               |                     |                                                                                                    |  |  |  |  |
|                               | E-        | mail      | junfeng@ncut.edu.tw |               |                     |                                                                                                    |  |  |  |  |
| 僑居地<br>聯絡電話 磁碼()-區碼 手機 國碼 ()- |           |           |                     |               |                     |                                                                                                    |  |  |  |  |

|               | 僑居地<br>通訊地<br>址 |                                           |  |  |  |  |  |  |  |  |  |  |
|---------------|-----------------|-------------------------------------------|--|--|--|--|--|--|--|--|--|--|
|               | E-mail          | ngel.csie@gmail.com                       |  |  |  |  |  |  |  |  |  |  |
|               | 聯絡電<br>話        | 住家電話 國碼( )-區碼 - 手機 國碼 ( )- (手機號碼)         |  |  |  |  |  |  |  |  |  |  |
| 家長資<br>料      | 父               | 姓名 (中) (英)   籍貫 省 縣/市                     |  |  |  |  |  |  |  |  |  |  |
|               | Ð               | 姓名 (中) (英)   籍貫 省 縣/市                     |  |  |  |  |  |  |  |  |  |  |
| 在台<br>聯絡人     | 聯絡資<br>訊        | 姓名     與本人關係     聯絡電話                     |  |  |  |  |  |  |  |  |  |  |
| 499 Trial / \ | MEV             | 聯絡地址                                      |  |  |  |  |  |  |  |  |  |  |
|               |                 | 服務機關 電話 地址                                |  |  |  |  |  |  |  |  |  |  |
| 學歷            | 校名              | 高中(中四至中五) 相當於國內高中三年級(FORM6)畢業學校或最後結(肄)業學校 |  |  |  |  |  |  |  |  |  |  |
|               |                 |                                           |  |  |  |  |  |  |  |  |  |  |
|               | 入學時<br>間        |                                           |  |  |  |  |  |  |  |  |  |  |
|               | 畢業時<br>間        |                                           |  |  |  |  |  |  |  |  |  |  |
| 如為身心          | 心障礙人士!          | 或需特殊照護者請在方框內打勾:□ 並說明類別及照護需求:              |  |  |  |  |  |  |  |  |  |  |
|               |                 |                                           |  |  |  |  |  |  |  |  |  |  |

確定送出 Submit 取消(資料將不回存)

步驟九、報名表儲存成功後將<u>自動跳轉至總覽頁面</u>,請先【列印報名表】,考生 於「申請人簽章」欄簽名、家長於「家長簽章欄」簽名。

| 勤益科技大學自行招收碼生及港澳生申請入學招生系統報名情形 |                                                     |                  |     |       |        |       |       |  |  |  |
|------------------------------|-----------------------------------------------------|------------------|-----|-------|--------|-------|-------|--|--|--|
| 總覽                           | 僑生及港澳生申請入學報名情形總覽<br>#±# ·                           |                  |     |       |        |       |       |  |  |  |
| 網路報到                         |                                                     |                  |     |       |        |       |       |  |  |  |
| 回到首頁                         | ※諸務心躍                                               | 8改資料<br>居正確 報名研別 |     |       |        |       |       |  |  |  |
| 登出系統                         | ※調務必通通止準 軟な切。<br>如不備豊価担別 識にmai 至<br>gen@ncut.edu.tw |                  |     |       |        |       |       |  |  |  |
|                              | 報名紀錄與狀態                                             |                  |     |       |        |       |       |  |  |  |
|                              | 姓名                                                  | 年度               | 斑別  | 系所別   | 書審資料   | 列印    | 狀態    |  |  |  |
|                              | 林小雄                                                 | 105              | 學士班 | 企業管理系 | 上傳書審資料 | 列印報名表 | 已填寫完成 |  |  |  |
|                              |                                                     |                  |     |       |        |       |       |  |  |  |
|                              |                                                     |                  |     |       |        |       |       |  |  |  |

步驟十、將完成簽名之報名表及所有審查資料皆掃描存成 PDF 檔後,存放在同 一資料夾內並壓縮成 rar 或 zip 或 7z 格式檔案,壓縮檔以考生護照 或身分證號碼命名,再於總覽頁面點選【上傳書審資料】。

| 勤益科技大學自行招收價生及港澳生申請入學招生系統報名情形              |                                                   |     |            |       |        |       |       |  |
|-------------------------------------------|---------------------------------------------------|-----|------------|-------|--------|-------|-------|--|
| <b>總覽</b><br>網路報到<br>修改密碼<br>回到首頁<br>登出系統 | 僑生及注<br><sup>要主班</sup><br><sup>wi請務必</sup><br>ger | 変生中 | 請入學報名<br>• | 情形總覽  |        |       |       |  |
|                                           | 報名紀錄與                                             | 與狀態 |            |       |        |       |       |  |
|                                           | 姓名                                                | 年度  | 班別         | 系所別   | 書審資料   | 列印    | 狀態    |  |
|                                           | 林小雄                                               | 105 | 學士班        | 企業管理系 | 上傳書審資料 | 列印報名表 | 已填寫完成 |  |
|                                           |                                                   |     |            |       |        |       |       |  |

步驟十一、點選【瀏覽】選擇要上傳之壓縮檔後,再點選【上傳】。

|      | 操作手                                                                                             | 冊 登出   |
|------|-------------------------------------------------------------------------------------------------|--------|
| 總覽   | └値圭寀咨約                                                                                          |        |
| 網路報到 | 上は自由されていた。                                                                                      |        |
| 修改密碼 | (yijhen@ncut.edu.tw)<br>請將報名相關書審資料,依照簡章說明壓縮為一個壓縮檔(格式限制為:rar、zip或7z檔,大小限制為200<br>再上傳至系統中,才算報名完成。 | v/B) , |
| 登出系統 | 〇報名表相關欄位請務必簽名。<br>〇上傳之檔案須為以護照或身分證號碼命名之資料夾壓縮檔。                                                   |        |
|      | 選擇上傳附檔:<br>瀏覽 未選擇檔案。                                                                            |        |
|      | 上傳取消                                                                                            |        |

步驟十二、上傳成功後<u>請稍待幾分鐘處理時間</u>,待系統自動回信至您的信箱確 認檔案已收訖,並檢視總覽畫面之顯示狀態為「已填寫完成」,即完 成報名作業。

| 勤益科技大學自行招收儒生及港澳生申請入學招生系統報名情形              |                                                                                                    |     |     |       |        |       |       |  |  |
|-------------------------------------------|----------------------------------------------------------------------------------------------------|-----|-----|-------|--------|-------|-------|--|--|
| <b>總覽</b><br>網路戰到<br>修改密碼<br>回到首頁<br>登出系統 | 僑生及港澳生申請入學報名情形總覽<br>#±班<br>,<br><u>修改資料</u><br>※請務必選擇正職 和名批別・<br>如不傳選攝批號 講Email 至<br>gen@ncut.edu.tw |     |     |       |        |       |       |  |  |
|                                           | 姓名                                                                                                   | 年度  | 班別  | 系所別   | 書審資料   | 列印    | 狀態    |  |  |
|                                           | 林小雄                                                                                                  | 105 | 學士班 | 企業管理系 | 上傅肅審資料 | 列印報名表 | 已填寫完成 |  |  |
|                                           |                                                                                                    |     |     |       |        |       |       |  |  |